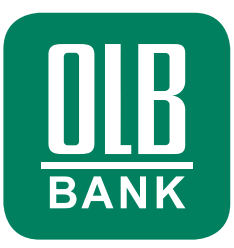

## Diese Anleitung bezieht sich auf die Einrichtung mithilfe des Aktivierungsbriefes, der Ihnen per Post zugesendet wurde.

# Schritt-für-Schritt-Anleitung zur Einrichtung Ihres OLB Onlinebankings

Im Folgenden beschreiben wir Ihnen die einzelnen Schritte, die Sie für die Einrichtung Ihrer OLB Banking App durchlaufen müssen.

## **DOWNLOAD DER OLB APP PER QR-CODE**

| Weiter Bit I BERDERING         BIT BIT BIT BIT BIT BIT BIT BIT BIT BIT                                                                                                    | Contrangent<br>Contrangent<br>Contr                                                                                                    |
|----------------------------------------------------------------------------------------------------|----------------------------------------------------------------------------------------------------|
| Between Between                                                                                                    | Educationalité<br>anticipation<br>participation<br>participation<br>pa |
| Herm<br>Max Maxemann<br>2000 Muternand<br>2000 Muternand<br>2000 Muter | otostopista<br>Lasteata XA<br>2016:0 1004:00<br>1001:0 004:00<br>1001:0 004:00<br>1001:0 004:00<br>1001:0 005:00<br>101:0 005:00<br>101:0 00<br>101:0 00<br>100<br>100<br>100<br>100<br>100<br>100<br>100<br>100<br>100                                                                                                    |
| Herm Mark Nationann Bonn Stein Stein                                                                                                    | Jantes Jaffa<br>2010 (Salesong<br>Jali, Sel 27 2020)<br>Editor magina in<br>caIni (So 2000 So<br>0 J. Ja 2004<br>einfach über ein mobilet<br>die einzelnen Schräne, die<br>en Prozess eine aktive                                                                                                    |
| Herri<br>Mudata: B<br>Band Shares B<br>Attivierungsbrief zur Einrichtung Ihrer OLB Banking App<br>Strigenbrachter Ister Mudatmann.<br>Sie Ander Ister Mudatmann.<br>Sie Ander Ister Mudatmann.<br>Sie Ander Benzhang auchtaken meisten erhöfene mitaken Zue het fallen<br>Bertraffe Benzhang auchtaken meisten. Bei benzeitigen für dem beschrieben<br>Bertraffe Der Schrift Andeleinig zur Einrichtung Ihrer OLB sachtrafes<br>Zurfritter Geschlung zur Einrichtung Ihrer OLB Banking App<br>Dichtlicht Schrift Andeleinig zur Einrichtung Ihrer OLB Banking App<br>App OLB zurfritter Schrift Andeleinig zur Einrichtung Ihrer OLB Banking App<br>App OLB Zurfritter Beitrichtung ihrer Gutte Banking App<br>App OLB Zurfritter Beitrichtung ihrer Gutter Banking App<br>Die Einrichtung der CUII Beitrichtig App zureichten Beitrichtung ihrer der Banking App<br>ander Beitrichtung der CUII Beitrichtig App zureichten Beitrichter Beitrichter Beitrichtung auf der App nicht im Beitrichtung App der Aber-<br>inniger CUII Beitrichtig Appertanzen.                                                                                                    | Tal. 0441 221 2010<br>Eliber meigen de<br>Kon-re, de occesso<br>01. Ja 2004<br>einfach über ein mobiler<br>die einzelnen Schrifte, die<br>an Prozess eine aktive                                                                                                    |
| Max Materimenia<br>Weight and Statements<br>Activierungsbrief zur Einrichtung Ihrer OLB Banking App<br>Seit gehtler Heit Materinan,<br>Bie mothen Ine Kondermann,<br>Bie mothen Ine Kondermann,<br>Bie mothen Ine Kondermann,<br>Biendermann, Bieder GLB Bageen anter wirkelten <sup>1</sup> . Das pelt gen<br>Einger Heiter Materians,<br>Schrift-Größchrift Anleiung zur Einrichtung Perer (UE Banking App<br>L. Lain Bie ein nachellt aus Ihren Rogie oder Groups Perginers de GB<br>nachen Ine Kondermann, Bieder GLB Bageen and Banking App<br>L. Lain Bie ein nachellt aus Ihren Rogie oder Groups Perginers de GB<br>nachensteinstein GB - God. Arbeiter, Fistern Bie der App mitt einer<br>sondern Heiner Aufgeberg der GLB Banking App<br>sondern Heiner Aufgeberg der GLB Banking App                                                                                                    | Externalization<br>(C) - NAR (CORCORDED ON<br>C) - JAR 2020<br>C) - JAR 2020<br>einfach Über ein mobiler<br>die einzelnen Schritte, die<br>en Prozess eine aktive                                                                                                    |
| Constrained     Constraints     Constraints     Constrain                                                                                                    | einfach über ein mobilet<br>einfach über ein mobilet<br>einzeinen Schritte, die                                                                                                    |
| Aktivierungsbrief zur Einrichtung Ihrer OLB Banking App<br>Seitr geehten Hert Muttermann,<br>Sie ondeten Ihre Konten bei der OLB lessem ontene winstlern <sup>1</sup> . Die getit gen-<br>tie der die forschang startiskern metaen.<br>Watersteuerbeiterung<br>Einstlerung der Schlager auf der Schlager für den beschladen<br>Könnten Schlager Heinet und der Schlager für den beschladen<br>Könnten Schlager Könnte der Schlager auf der Schlager für den beschladen<br>Einstlerung Schlager Könnte der Schlager für den beschladen<br>Schlager Könnte der Schlager auf der Schlager für den beschladen<br>Der Schlager Könnte der Schlager auf der Schlager für der Schlager für der<br>Schlager Könnte der Schlager auf der Schlager für der Schlager für der<br>schlager Könnte der Schlager für der Schlager für der Schlager für der<br>Schlager für Glitt Beiten in Größer Schlager für der Schlager in der Schlager in der Schlager für der Schlager für der Schlager f                                                                                                    | einfach über ein mobiler<br>die einzeinen Schritte, die<br>en Prozess eine aktive                                                                                                    |
| Aktivierungsbrief zur Einrichtung Ihrer OLB Banking App<br>Seit gesteter Herr Mustermann,<br>Sie mothen herr Konten bei der OLB Isegene getre ernellter "Dass pet genr<br>förget er auf. Bankenbrang etter Seit der Greiche bescherbere wir Herre<br>Seit für 6- Bonchung stuchtaden messen.<br>Wichtiger Hones ibe sent eine Bescherbere für den beschreiber<br>Istender Forderung einer Einrichtung Ihrer OLB Banking App<br>2014 der Seit der Auflichtung ihrer OLB Banking App<br>2014 der Seit der Bescheren Bescheritigen Vortenten Sie der<br>App (OLB Freiherten Beschertigt vorten Bescherber<br>einzer Beschertung der GLB Benking App zurenen Bie beit der der Inder Bescher<br>in der OLB Bescher App der Gleicherter Bescherber<br>in der OLB Bescher App der Seit Benking App zurenen Bie beit der der Inder Bescher<br>in der OLB Bescher App gestenzten.                                                                                                    | einfach über ein mobiler<br>die einzeinen Schritte, die<br>en Prozess eine aktive                                                                                                    |
| Activierungsbrief zur Einrichtung Ihrer OLB Banking App<br>Seit gedratr ihrer Maamman.<br>Sinn onder her Konten bei der OLB Inspann soften einnahmen 7 Des nicht auf<br>Seit gedrauf zur 28. Jahren ein der Steinden bezuherbeiten wir feine<br>Seit der Beinchung durchlaufen messen.<br>Werdherf Hinnes bereicht der Steinden bezuherbeiten<br>Interdererfeitung.<br>Schriftlich-Schriftlich Aufleitung zur Einrichtung herre OLB Banking App<br>1. Jahren Ein sich zurstahlt aus ihren folgt och folgt opper Jahren Sie der<br>einzeller Bereichtung der Celle Benking App Seiter im Sie der<br>prostent Bertre Schriftlicher Schriftlicher Schriftlicher<br>Schriftlich-Schriftlicher Beiter Bertre Schriftlicher<br>Schriftlich-Schriftlicher Beiter Bertre Schriftlicher<br>schriftlicher Schriftlicher Bertre Bertre B                                                                                                    | einfach über ein mobile:<br>die einzelnen Schritte, die<br>en Prozess eine aktive                                                                                                    |
| Aktivicenzgebrief zur Einrichtung ihrer OLB Banking App<br>Sief gentern fein Maternam.<br>Bie mothen hie Kondernam.<br>Bie mothen hie Kondernam Kannen offen einrichten ihrer die<br>Bie der Einzeitung einzellten. Bie benötigen für dan beschreiben<br>Schrift-für-Schrift-Anfelge zur Einrichtung Hore (OLB Banking App<br>Liefen ist ein Anzeitung zur Einrichtung Hore (OLB Banking App<br>Liefen ist ein Anzeitung zur Einrichtung Hore (OLB Banking App<br>Liefen ist ein Anzeitung zur Einrichtung Hore (OLB Banking App<br>Einstellt Einrichtung auf Einrichtung Hore die Geoge Program eine die<br>sonstell führer Aller auf die Aufgehreiten feine sind eine die App einzellt einer<br>sonstellt führer Aufgehreiten feine sind einer Benter einer die<br>Bie einrichtung der OLB Benterna Feiner einer die die der einzellt einer<br>in ereichtig Benter Appgehreiten.                                                                                                    | einfach über ein mobile:<br>die einzelnen Schritte, die<br>en Prozess eine aktive                                                                                                    |
| Self gehrter Herr Mastemann,<br>Sien ochsten herr Konten bei der Olla Bescenn prinze versitter? Dass pet ig ann<br>förgett ett al. St. Smithere och räcklich inderdende bescherben wir Herre<br>Sie for die Genotrumg ducthalder messen.<br>Weltigter Herreise konnon Sie stattens, Sie bereftigen für dan beschrieben<br>timmerkreihengen.<br>Selftrifful-Schrifterfit-Anteilung zur Einrichtung Ihrer (UB Banking App<br>2014) Bunkernen Batering zur Dierkreitung Ihrer (UB Banking App<br>4                                                                                                    | einfach über ein mobiles<br>die einzelnen Schritte, die<br>en Prozess eine aktive                                                                                                    |
| Son motive hore forches bei and CB Segare police primater? Das pel para<br>titogent et al. 28. Namerica del Tales et la displance hazante del para<br>Ser de discributory descritadore mosases.<br>Wethinger Nemes is according to the second para titogen for dans baschindare<br>bitteretrofficience del para titogen for dans baschindare<br>bitteretrofficience del para titogen for dans baschindare<br>bitteretrofficience del para titogen for dans baschindare<br>Del para titogen del para titogen del para titogen del para<br>1. La dans De sch nanzicha alla time hopi colto diccoper Day Cont de CLD<br>App (CLL, Paramon & Bateling baschindare Sine data<br>para titogen del para titogen del para titogen del para titogen del para<br>constal la dans bits en a notificati para titogen del para titogen del para<br>constal la dans bits en a notificati para titogen del para titogen del para<br>constal dans del para del CLD Batelina del para titogen del para titogen del para<br>titogen del para titogen del para titogen del para titogen del para titogen del para<br>titogen del para titogen del para titogen del para titogen del para<br>titogen del para titogen del para titogen del para titogen del para titogen del para<br>titogen del para titogen del para titogen del p                                                                                                    | einfach über ein mobiler<br>die einzelnen Schritte, die<br>en Prozess eine aktive                                                                                                    |
| Webdiger Minweits henror Sie statiliter. Sie benötigen für den beschrücher<br>immernerbenötigen. Schritt-Rür-Schritt-Anleilung zur Einrichtung Ihrer QLB Banking App <ol> <li>Leiden Sie sich anzubrit aus henrin Popie deit Goopp Physikere die QLB<br/>App (QLB Anzumen III Beiteitig auf) Ihremuter. Sameren Sie def<br/>ange des Anzumen III Beiteitig auf Johnstoner. Sameren Sie def<br/>aussicht führen Sie bilte ein ein Schrift Leschnieten ihre der<br/>sondent fahren Sie bilte ein ein Schrift Leschnieten ihre als kunde der D<br/>an der QLB Bertrahung der prinzerten einem Sie bilte<br/>in der QLB Bertrahung der prinzerten einem Sie bilte der unten abge<br/>in der QLB Bertrahung der prinzerten einem Sie bilte der unten abge<br/>in der QLB Bertrahung der prinzerten.</li> </ol>                                                                                                    | en Prozess eine aktive                                                                                                    |
| Schrift-Gir-Schrift-Anteilung zur Einrichtung Ihrer OLB Banking App<br>1. Laden Sie sich nardarbat zus hemr Äpple oder Google Pay Store de OLB<br>App (OLB - Parcers & Banking to poly Mennet: Scheme Sie duft<br>and and an anternation of the store of the store of the store<br>condens laterna Sie bila ve in Schrift, 2 beschneten fort.<br>2. Zur Einrichtung der OLB banking, por samont für bila ein nahm abge<br>Samphone: oder Tablahömmer. Madarch werden Sie als Kunde der De<br>in der OLB Banking App anzunt.                                                                                                    |                                                                                                    |
| <ol> <li>Laden Sie sich zunächst aus ihrem Apple oder Google Play Store die OLB<br/>App (DLB: Finanzen &amp; Banking to go) heunter: Scannen Sie date<br/>nebernsteinen DR: Obce durbung: Richtm Sie die App Indt eige<br/>sondern dahren Sie bie wie in Schlitt 2 elektrieben fot.</li> <li>Zur Einfühlung der CLB Banking, App ersannen Sie bie dan unten abge<br/>Simatphone- oder Tabletamen. Daduch werden Sie als Kunde der Dr<br/>in der CLB Banking App ertant.</li> </ol>                                                                                                    |                                                                                                    |
| <ol> <li>Zur Einrichtung der OLB Banking App scannen Sie bitte den unten abge<br/>Smartphone- oder Tabletkamera. Dadurch werden Sie als Kunde der De<br/>in der OLB Banking App erkannt.</li> </ol>                                                                                                    | Banking<br>einfach den<br>iständig ein,                                                                                                    |
|                                                                                                    | ildeten QR-Code mit Ihre<br>gussa Bank automatisc                                                                                                    |
| Hinweis: Bitle verwenden Sie ausschließlich diesen<br>Aktrierung Ihrer OLB Banking App. Erd. zwor ange<br>verlieren mit diesem Brief automatisch ihre Gültigkei.                                                                                                    | Aktivierungscode für di<br>forderte Aktivierungsbrief                                                                                                    |
| <ol> <li>Folgen Sie nun den Anweisungen auf dem Bildschirm. Vergeben Sie bit<br/>erlauben Sie idealerweise Push-Benachrichtigungen.</li> </ol>                                                                                                    | te ein App-Passwort un                                                                                                    |
| <ol> <li>Die App führt Sie anschließend durch den weiteren Einrichtungsprozess,<br/>Sie die Aktivierung Ihres Onlinebankings freigeben wollen.         <ul> <li>Scher Ihren ein gülfges Degusse Bank TAN-Verahren zur Ver<br/>darüber die Freigabe vor und schließen Sie die Einrichtung der App ab</li> </ul> </li> </ol>                                                                                                    | is Sie gefragt werden, wi<br>ügung steht, nehmen Si                                                                                                    |
| CSF adg250                                                                                                    |                                                                                                    |
| houteste de tabilitation des bestan (houtest faite de tabilitation de la construction) de la construction de la construction de                                                                                                    | Seite 1                                                                                                    |

 Laden Sie sich zunächst aus Ihrem Apple oder Google Play Store die OLB Banking App (OLB: Finanzen & Banking to go) herunter. Nutzen Sie dazu gern den im Brief oben rechts angezeigten QR-Code.

Achtung: Richten Sie die App nach dem Download nicht eigenständig ein, sondern fahren Sie bitte wie in Schritt 2 beschrieben fort.

 Zur Einrichtung der OLB Banking App scannen Sie bitte den im Brief weiter unten links abgebildeten QR-Code mit Ihrer Smartphone- oder Tabletkamera. Dadurch werden Sie als Kunde der Degussa Bank automatisch in der OLB Banking App erkannt.

## **START DER EINRICHTUNG IN DER OLB APP**

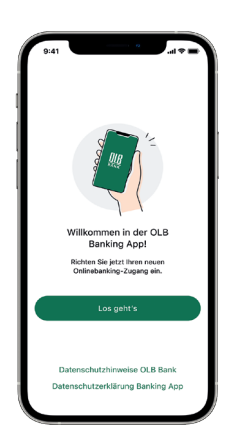

3. Die OLB Banking App öffnet sich automatisch und mit Klick auf "Los geht's" können Sie den Prozess in der App beginnen.

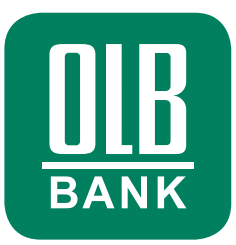

#### **PASSWORT VERGEBEN**

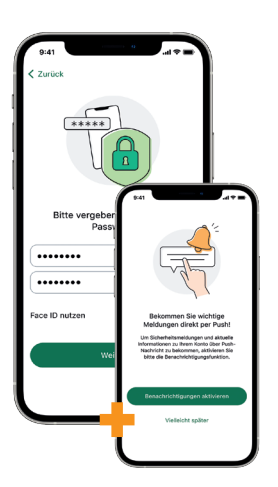

 Folgen Sie nun den Anweisungen in der OLB Banking App. Vergeben Sie bitte ein App-Passwort und erlauben Sie idealerweise Push-Benachrichtigungen, wenn Sie dazu aufgefordert werden.

## **OPTIONAL: KONTAKT PRÄFERENZEN**

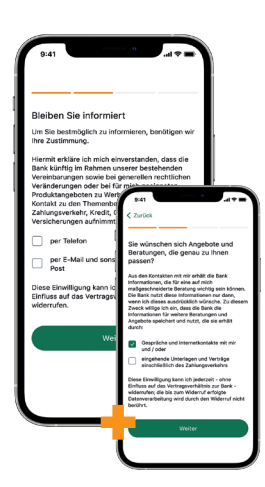

5. Sollten wir Sie nicht bereits auf anderem Wege danach gefragt haben, bitten wir Sie nun, uns Ihre Präferenzen mitzuteilen, wie wir Sie in Zukunft zu bestimmten Themen kontaktieren dürfen.

## **ZUSTIMMUNG ZU OLB BEDINGUNGEN**

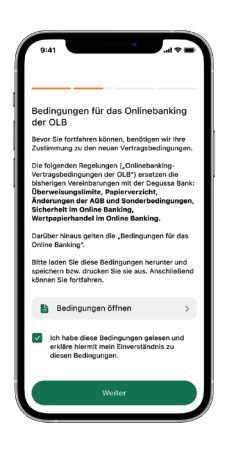

6. Um die OLB Banking App nutzen zu können, bitten wir Sie nun um Zustimmung zu den Vertragsbedingungen. Wählen Sie dazu bitte die entsprechende Checkbox aus und klicken dann auf "Weiter".

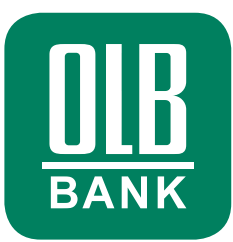

#### **INITIALISIERUNG DER APP**

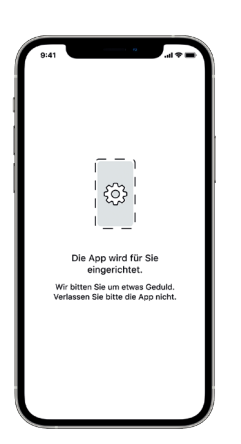

7. Die OLB Banking App wird nun für Sie initialisiert. Dies kann einen Moment dauern.

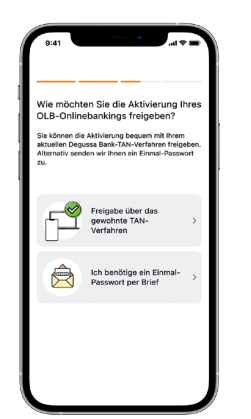

**TAN-FREIGABE WÄHLEN** 

8. Um die Aktivierung Ihres OLB Onlinebankings abzuschließen, können Sie nun einen Brief mit einem Einmal-Passwort bestellen.

> Alternativ können Sie auch die Bestätigung via TAN-Freigabe im Degussa Bank InternetBanking auswählen. Wählen Sie Ihren präferierten Weg aus.

WICHTIG: Für Kunden, die bislang ausschließlich das iTAN-Verfahren (TAN-Listen) nutzen, gilt die Möglichkeit der Bestätigung via TAN-Freigabe aus Sicherheitsgründen nicht. Bitte bestellen Sie in diesem Fall den Brief mit einem Einmal-Passwort.

## **OPTION 1: Bestätigung per Brief mit Einmal-Passwort**

## **AUSWAHL DER BESTÄTIGUNG**

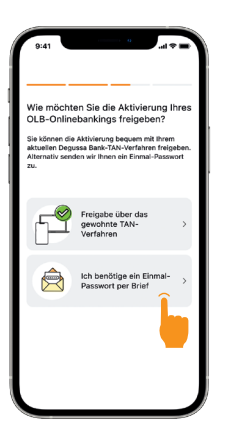

 Wählen Sie Ihren präferierten Weg aus.
 Hier: Bestätigung über Brief mit Einmal-Passwort.

## **BRIEF ANFORDERN**

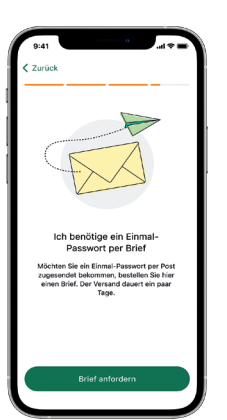

9.1. Klicken Sie auf den Button "Brief anfordern", um Ihren Brief mit Einmal-Passwort zu bestellen.

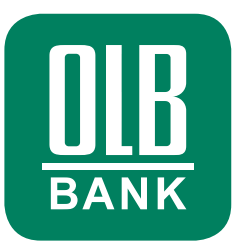

#### **AUF DEN BRIEF WARTEN**

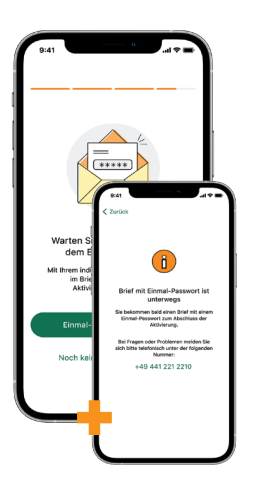

9.2. Der Brief ist nun auf dem Weg zu Ihnen. Dies dauert in der Regel 2 – 3 Werktage. Bis dahin können Sie die OLB Banking App schließen. Sobald Ihnen der Brief vorliegt, kehren Sie bitte in den Aktivierungsprozess in der OLB Banking App zurück und klicken auf "Einmal-Passwort eingeben".

## **OLB BANKING APP ERNEUT ÖFFNEN**

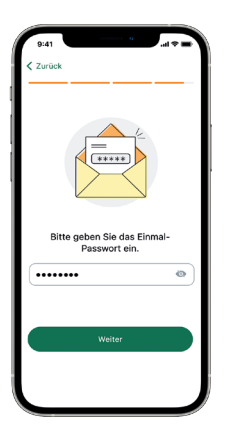

9.3. Geben Sie nun das im Brief hinterlegte Einmal-Passwort ein und bestätigen damit die Aktivierung des OLB Onlinebankings.

## **HERZLICHEN GLÜCKWUNSCH**

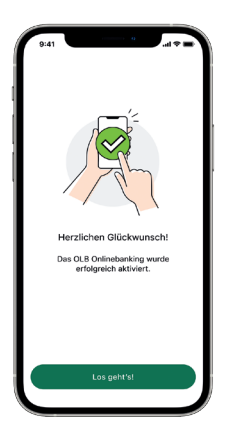

9.4. Sie haben die Einrichtung erfolgreich abgeschlossen.

> Möchten Sie die OLB Banking App genauer kennenlernen? Dann klicken Sie auf "Los geht's".

# **VORSTELLUNG DER BANKING APP**

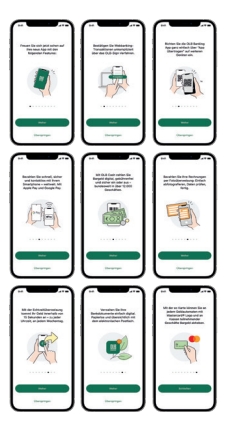

Wir stellen Ihnen in einer Slideshow einige wichtige Funktionen der **OLB Banking App** vor.

Optional können Sie mit Klick auf "Überspringen" die Vorstellung der App-Funktionen beenden.

## **BITTE BEACHTEN SIE**

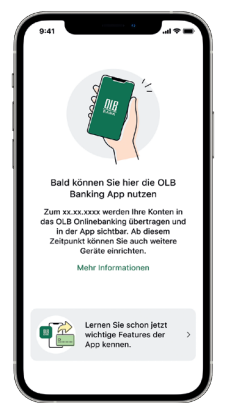

Der Zugriff in der OLB Banking App auf Ihre Konten wird erst am 02.09.2024 möglich sein. Sie können die App nun einfach schließen. Wenn Sie sich ab dem 02.09.2024 einloggen, werden Sie automatisch Zugriff auf Ihre Konten und alle Funktionen der OLB Banking App erhalten.

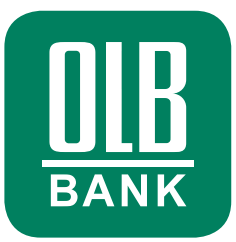

# **Option 2: Bestätigung via Degussa Bank TAN-Verfahren**

## **AUSWAHL DER BESTÄTIGUNG**

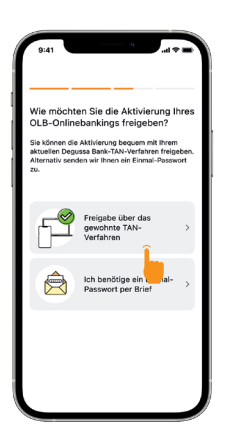

 Wählen Sie Ihren präferierten Weg aus.
 Hier: Bestätigung über Ihr bekanntes Degussa Bank TAN-Verfahren.

#### TAN-FREIGABE IM WEB ODER IN DER APP

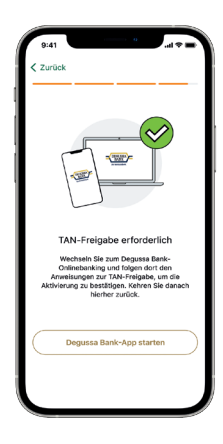

9.1. Die OLB Banking App erkennt automatisch, ob die Degussa Bank Banking+Brokerage App auf demselben Gerät installiert ist. Wenn ja, werden Sie mit Klick auf "Degussa Bank-App starten" automatisch in den gewohnten TAN-Freigabe-Prozess geführt. Wenn nein, loggen Sie sich bitte selbstständig auf dem Gerät ein, wo Sie üblicherweise TAN-Freigaben bei der Degussa Bank erteilen. Sie werden dort nach Login automatisch in den TAN-Freigabe-Prozess geführt.

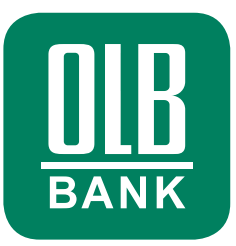

## **TAN-FREIGABE PER APP STARTEN**

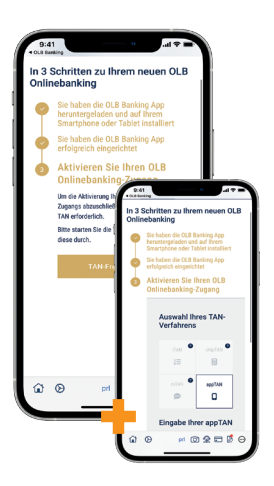

**9.2.** Geben Sie nun die Einrichtung der **OLB Banking App** wie gewohnt per TAN frei.

## **HERZLICHEN GLÜCKWUNSCH**

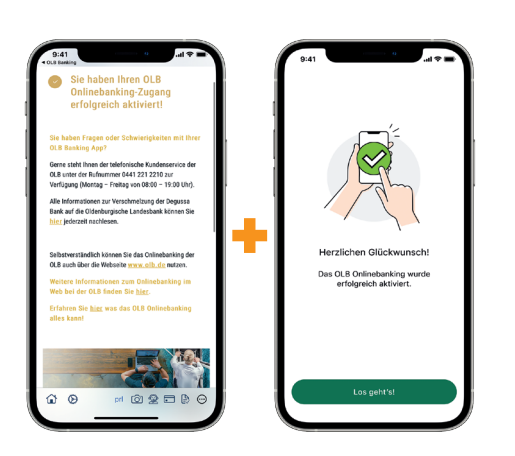

9.3. Nach erfolgreicher TAN-Freigabe öffnen Sie bitte selbständig erneut die OLB Banking App. Sie haben die Einrichtung erfolgreich abgeschlossen.

Möchten Sie die OLB Banking App genauer kennenlernen? Dann klicken sie auf **"Los geht's"**.

## **VORSTELLUNG DER BANKING APP**

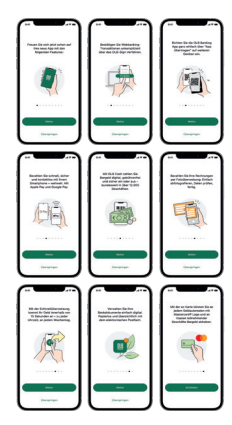

Wir stellen Ihnen in einer Slideshow einige wichtige Funktionen der **OLB Banking App** vor.

Optional können Sie mit Klick auf "Überspringen" die Vorstellung der App-Funktionen beenden.

## **BITTE BEACHTEN SIE**

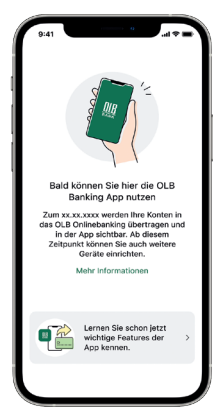

Der Zugriff in der OLB Banking App auf Ihre Konten wird erst am 02.09.2024 möglich sein. Sie können die App nun einfach schließen. Wenn Sie sich ab dem 02.09.2024 einloggen, werden Sie automatisch Zugriff auf Ihre Konten und alle Funktionen der OLB Banking App erhalten.